#### antes de utilizar este guia...

Verifique se você fez o seguinte:

- instalou o software da hp deskjet série 995c
- configurou a impressora
- instalou um cartão PC 3Com Bluetooth no seu laptop

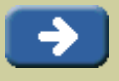

#### abra o Gerenciador de conexão 3Com Bluetooth

1. Clique em Iniciar > Programas > 3Com Mobile > Gerenciador de conexão Bluetooth.

O Gerenciador de conexão Bluetooth é aberto.

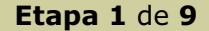

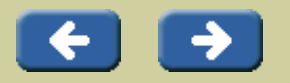

#### abra a caixa Portas COM Bluetooth

| 🐗 🕹 😌   🐚 🖻                         | ) 🤗 🗝 🕤 📍 | Ge<br>SCON |
|-------------------------------------|-----------|------------|
| S                                   |           |            |
| ~                                   |           |            |
| hp deskjet 995c S/N                 |           |            |
| hp deskjet 995c S/N<br>US13S3K01YAP |           |            |
| hp deskjet 995c S/N<br>US13S3K01YAP |           |            |
| hp deskjet 995c S/N<br>US1353K01YAP |           |            |
| hp deskjet 995c S/N<br>US13S3K01YAP |           |            |

#### 2. Clique em Ferramentas > Porta Com.

A caixa de diálogo Portas COM Bluetooth é aberta.

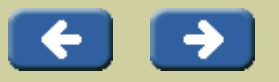

Etapa 2 de 9

#### observe a porta COM Bluetooth

| Port:        | 3Com Bluetooth Serial      | Host (CDM5)        |                 |      |
|--------------|----------------------------|--------------------|-----------------|------|
| Profile:     | Serial Port                |                    |                 |      |
| Client Ports |                            |                    |                 |      |
| Port         |                            | Profile            | Remote Device   | Edit |
| 3Com Blue    | tooth Serial Client (CDM4) | Serial Port        | 00.00.00.00.98) |      |
| 3Com Blue    | tooth DUN Client (COM6)    | Dial-up Networking | Prompt          |      |
| 3Com Blue    | tooth Fax Client (CDM7)    | Fax                | Prompt          |      |
| Scow Bine    | COULD THIN CREAT (COWA)    | LMN MODESS         | riompi          |      |

**3.** Observe a porta COM do cliente serial 3COM Bluetooth.

Neste exemplo, a porta COM é COM4

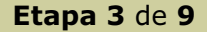

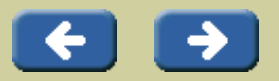

#### abra a pasta Impressoras

4. Clique em Iniciar > Configurações > Impressoras.

A pasta Impressoras é aberta.

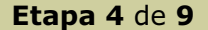

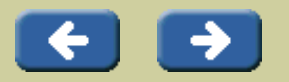

# abra a caixa de diálogo Propriedades da impressora

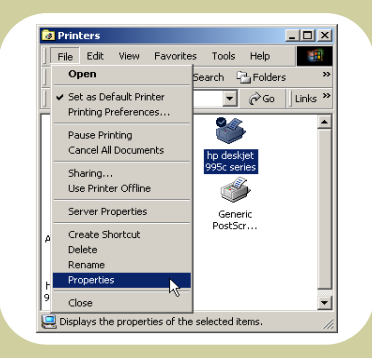

 5. Na caixa de diálogo Impressoras, clique no ícone da impressora hp deskjet 995c e clique em Arquivo > Propriedades para exibir a caixa de diálogo Propriedades da impressora.

Etapa 5 de 9

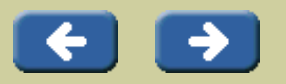

#### clique na guia Portas

| Color Management              | Security About              |
|-------------------------------|-----------------------------|
| Dordeskjet 995c. sere         |                             |
| Location:                     |                             |
| Comment:                      |                             |
| Model: hp deskjet 995c serier | :                           |
| Features                      |                             |
| Color: Yes                    | Paper available:            |
| Double-sided: Yes             |                             |
| Staple: Unknown               |                             |
| Speed: Unknown                |                             |
| Maximum resolution: Unknown   | <u> </u>                    |
| Disting                       | Preferences Print Test Page |
| Panary                        |                             |

**6.**Clique na guia **Portas** na caixa de diálogo Propriedades da impressora.

Etapa 6 de 9

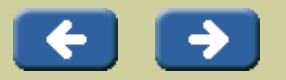

#### selecione a porta Bluetooth

| General         Shang         Pots         Advanced           We devise SMS tasks:         The devise SMS tasks:         The devise SMS tasks:         The devise SMS tasks:           Marcel Addition         December 3 will part to the tast test head point.         The devise SMS tasks:         The devise SMS tasks:           Marcel Addition         December 3 will part to the tast test head point.         December 3 will part to the tast test head point.           Direct Scale Float         December 3 will part to the tast test head point.         December 3 will part to the tast test head point.           Direct Scale Float         December 3 will part to the tast test head point.         December 3 will part to the tast test head point.           Direct Scale Float         December 3 will part to the tast test head point.         December 3 will part to the tast test head point.           Direct Scale Float         December 3 will part to the tast test head point.         December 3 will part to the tast test head point.           Direct Scale Float         December 3 will part to the tast test head point to the tast test head point.         December 3 will part to the tast test head point to the tast test head point to the tast test head point to the tast test head point to the tast test head point to the tast test head point to the tast test head point to the tast test head point to the tast test head point to the tast test head point to the tast test head point to the tast test head point to the tast test head point to the tast test head point test head point to tast test head point test head p                                                                                                    | Color M         | lanagement           | Security                 | About          |
|----------------------------------------------------------------------------------------------------|-----------------|----------------------|--------------------------|----------------|
| by by by degree VBCs unere<br>bits to be (clowing port(s), Documents with piret to the Inst tee<br>bendered and:<br>UP12 Prover Part<br>UP13 Prover Part<br>UP13 Prover Part<br>UP13 Prover Part<br>UP13 Prover Part<br>Dest Dest Part<br>Dest Dest Part<br>Dest Part Inst Part<br>Dest Part Inst Part Inst Part<br>Dest Part Inst Part Inst Part Inst Part<br>Dest Part Inst Part Inst Pa                                                                                                    | General         | Sharing              | Ports                    | Advanced       |
| Pro Market uncol Lesses     Proceedings on the International System Conference on the International System Conference on the International System Conference on the International System Conference Onter Conference Onter Con                                                                                                    | Ale .           | 1.11.005             |                          |                |
| her to the (dowing port(s) Documents will part to the fast test<br>here to the documents only part to the fast test<br>Prot Description Preter<br>Prot Description Preter<br>Proto Preter<br>2004 Sear Part<br>2004 Sear Part<br>2004 Sear P | ۹۳ 💞            | aeskiet 3300 sene    | 5                        |                |
| Are the 6 downg port(3). Downersk with part to the first lites     hand book downg port(3). Downersk with part to the first lites     hand to book down and the first lites     part of the first lites and the first lites and the first lites a                                                                                                    |                 |                      |                          |                |
| Marke Julia<br>Port Decopton Peter<br>□ PT2 There Peter<br>□ PT2 There Peter<br>□ DT2 Sever Peter<br>□ DT2 Sever<br>□ DT2 Sever Peter<br>□ DT2 Sever Peter<br>□                              | Print to the fi | ollowing port(s). Do | cuments will print to th | e first free   |
| Total CP         Description         If Weter         P           Total CP         Description         If Weter         P           DVD1         Description         If Weter         P           DVD1         Description         If Weter         P           DVD1         Description         If Weter         P           DVD1         Description         If Weter         If Weter         P           DVD1         Description         If Weter         If Weter         If Weter         If Weter           DVD2         Description         If Weter         If Weter                                                                                                    | uneckeu por     |                      | (=                       |                |
| DFT Dever Pro     DFT Dever Pro     DFT Dev                                                                                                    | Port            | Description          | Panter                   | -              |
| Contact Search Part     Contact Search Part     C                                                                                                    |                 | Panter Port          |                          |                |
| CON2 See For     CON3 See For     CON3 See For     CON3 See For     CON3 See For     CON3 See For     CON3 See For     Con3 See For     Con3 See For     C                                                                                                    |                 | Printer Port         |                          |                |
| DOND, See Prov     PLE: Plant to File     Add Port Delete Port     Configure Port      Findle bidirectional support     Enable printer pooling                                                                                                    |                 | Senal Port           |                          |                |
| ERLEG From Earling         No         PLE         Point of Plan         No         Point of Plan         Debits Point         Configure Point.         Configure Point.         Enable Spiriture Gooding           Enable Spiriture gooding         Enable Spiriture gooding         Enable Spiriture gooding         Enable Spiriture gooding                                                                                                    |                 | Serial Port          |                          |                |
| PLE: Pint to File     Add Port     Delite Port     Configue Port      Endele bidrectional support     Endele pinter pooling                                                                                                    | 2 00M4          | Serial Port          | N                        |                |
| Add Port Delete Port Configure Port Configure Port Enable binkerctional support Enable printer pooling                                                                                                    | FILE:           | Print to File        | 4                        | -              |
| Add Port Delete Port Conligue Port<br>7 Enable bidirectional support<br>6 Enable printer pooling                                                                                                    | ·               | C.                   | 0                        |                |
| Enable bidirectional support     Enable printer pooling                                                                                                    | Add P           | ort                  | Delete Port              | Configure Port |
| Enable printer pooling                                                                                                    | . Cashie k      | denotion of summer t |                          |                |
| Enade print pound                                                                                                    | Cashle o        | interneting support  |                          |                |
|                                                                                                    | Enable p        | inter pooring        |                          |                |
|                                                                                                    |                 |                      |                          |                |
|                                                                                                    |                 | -                    |                          |                |

**7.** Selecione a porta COM sem fio Bluetooth, observada na etapa 3.

Neste exemplo, a porta COM sem fio Bluetooth é COM4. A porta pode ser diferente no seu computador.

Certifique-se de selecionar a porta COM observada na etapa 3.

Etapa 7 de 9

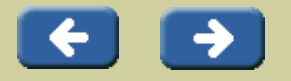

#### feche a caixa de diálogo Propriedades

**8.** Clique em **Aplicar** e em **OK** para fechar a caixa de diálogo Propriedades da impressora.

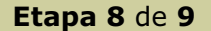

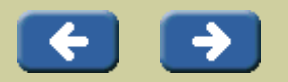

#### parabéns - instalação concluída

**9.** Teste o recurso de impressão sem fio Bluetooth, imprimindo um documento pequeno.

Para obter instruções sobre impressão, vá para o site de impressão sem fio Bluetooth da HP e faça o download do documento *Impressão sem fio Bluetooth: impressora hp deskjet série 995c*.

Retornar para o site de impressão sem fio Bluetooth da HP

Etapa 9 de 9